## Swinburne University of Technology Sarawak Campus

**Information Technology Services Unit** 

## How to Install the Wireless Printing (Black & White)

1. Download the installer from ITS Corporate Website <a href="http://www.swinburne.edu.my/wp-content/uploads/itsweb/installer/Swinburne\_BW\_Printing\_for\_Lte.exe">http://www.swinburne.edu.my/wp-content/uploads/itsweb/installer/Swinburne\_BW\_Printing\_for\_Lte.exe</a>

2. After the downloading has been completed, double-click on the software to start the installation. You will see the follow dialog box appears. Click on '*Install*' to proceed.

| ackage "Swinburne_BW_Printing" installer. |         |        |
|-------------------------------------------|---------|--------|
| Select Install to begin                   |         |        |
|                                           |         |        |
|                                           |         |        |
| Student Version1                          |         |        |
|                                           |         | ^      |
|                                           |         |        |
|                                           |         |        |
|                                           |         |        |
|                                           |         |        |
|                                           |         |        |
|                                           |         |        |
| Pharos Systems                            |         |        |
|                                           | Install | Cancel |

3. Click on '*Finish'* to complete the installation

| Finished Installing                                                                                                    |  |  |  |  |
|----------------------------------------------------------------------------------------------------|--|--|--|--|
| The installation was successful.                                                                                                    |  |  |  |  |
| elect Finish to exit.                                                                                                    |  |  |  |  |
|                                                                                                    |  |  |  |  |
| tudent Version1                                                                                                    |  |  |  |  |
| Jownloading the manifest<br>Checking file versions.<br>Jownloading CheckModule.<br>Jownloading Pharos Uninstaller.<br>Jownloading Pharos Popup Client.<br>Downloading Swinburne_BW_Printing_on_MYPHAROS1_for_x64.<br>Installing CheckModule Done.<br>Installing Pharos Vininstaller Done.<br>Installing Pharos Popup Client Done.<br>Installing Pharos Popup Client Done.<br>Installing FX ApeosPort-V 3060 PS Done.<br>Installing Swinburne_BW_Printing_on_MYPHAROS1_for_x64 Done.<br>Installing Swinburne_BW_Printing_on_MYPHAROS1_for_x64 Done.<br>Install finished successfully |  |  |  |  |
|                                                                                                    |  |  |  |  |
|                                                                                                    |  |  |  |  |